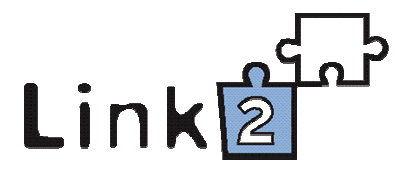

# Upute za pretraživanje podataka u bazama M++ i S++

[radna verzija]

2010.

#### Sadržaj

| 1. | Uvod                                                        | 3  |
|----|-------------------------------------------------------------|----|
| 2. | Pretraživanje pomoću tablica za nadzor nazivlja – tezaurusa | 3  |
| 3. | Jednostavno i složeno pretraživanje podataka u M++          | 6  |
|    | 3.1. Jednostavno pretraživanje                              | 7  |
|    | 3.2. Složeno pretraživanje                                  | 9  |
| 4. | Pretraživanje u S++                                         | 14 |
| 5. | Prikaz rezultata pretraživanja                              | 16 |
| 6. | Pitanja korisnika                                           | 17 |

#### 1. Uvod

Program M++ i S++ nudi nekoliko načina pretraživanja kojima se iz baze podataka mogu izvući informacije po najrazličitijim kriterijima. Tipovi pretraživanja kreću se od vrlo jednostavnih (preko nazivlja) do dosta složenih kojima se može vrlo precizno definirati upit. Kako bi funkcija pretraživanja baze bila što preciznija i funkcionalnija potrebno je u programu urediti nazivlje u tablicama za nadzor nazivlja. Uređeno hijerarhijsko stablo omogućuje da se pretraživanje proširi (obuhvaćanjem svih užih naziva u određenoj hijerarhiji) kako bi se dobio veći odziv ili suzi (uporabom određenog užeg naziva) kako bi se postigla veća preciznost. (v. *Priručnik za nadzor nazivlja*)

## 2. Pretraživanje pomoću tablica za nadzor nazivlja - tezaurusa

Kao jednostavniji oblik pretraživanja može se navesti ono pomoću tablice za nadzor nazivlja kojima se pristupa dvostrukim klikom na određeno polje s padajućom listom ili gumbom *Nadzor nazivlja*.

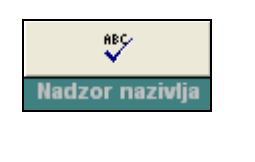

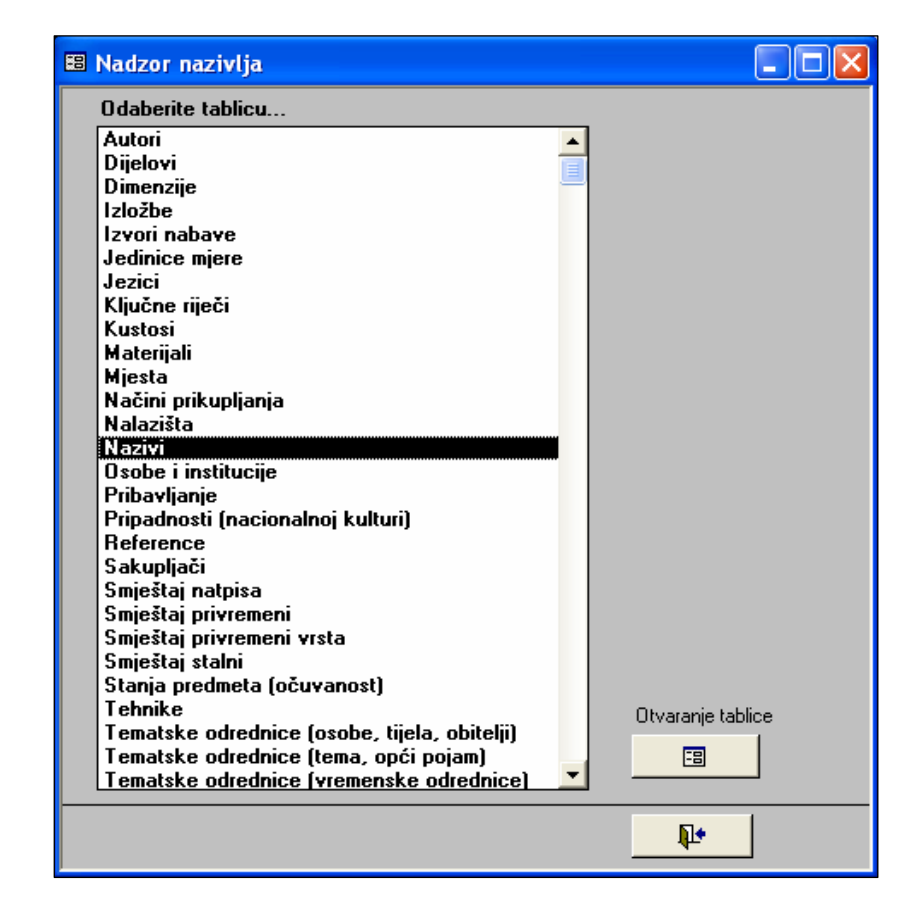

Takav način pretraživanja je praktičan ukoliko je potrebno pronaći sve zapise s istim podacima za *Vrstu/naziv* predmeta, mjesto ili neki drugi kriterij.<sup>1</sup>

Nakon što u tablici pronađete određeni naziv, potrebno je pritisnuti gumb *Pristup zapisima*, koji se nalazi na kraju reda **P**.

Nakon toga otvorit će se popis svih zapisa na kojima je naziv zabilježen.

| 🔳 Nadzo                 | or nazivlja: Naz                        | zivi                                                   |                       |
|-------------------------|-----------------------------------------|--------------------------------------------------------|-----------------------|
| Pretraži                | vanje: <b>slika</b>                     | ✓ 2177 / 25                                            | 950 🕨 🕨 💌 🔺           |
| ID                      | Naziv                                   | Nadređeni pojam Preporučeni pojam Napomena             | llčestalos            |
| 2894                    | slika                                   | umjetnički predmeti 🕑 🗾                                | 40                    |
| 4470                    | sljepoočničark                          | 🗉 Zapisi u kojima je zabilježen odabrani pojam 🛛 🔲 🗖 🔀 |                       |
| 2300                    | slova                                   | Za tablicur Virsta / naziv                             |                       |
| 4669                    | sluga                                   |                                                        |                       |
| 761                     | slušni aparat                           | ▶ 153135 U - Zbirka slika                              | 20                    |
| 2658                    | službeni list                           | E-256                                                  |                       |
| Omoguća<br>Pritionite z | vanje zamjene nazi<br>a zamjenu odahrar |                                                        | Odaberi/obriši sve: 🛤 |
| Naziv (poiz             | am):                                    |                                                        |                       |
| slika                   | uni).                                   | E-259 E - Zbirka kućnog inventara i okućnice 🔑         |                       |
| Stodni n                | azivi                                   | GMV E 762 Skupine, dijelovi i komponente 🔎             |                       |
| namješ                  | taj za posoblje                         | GMV-E-3001 Skupine, dijelovi i komponente 🔎            |                       |
|                         |                                         |                                                        |                       |
|                         |                                         |                                                        |                       |
| NA                      |                                         |                                                        |                       |
|                         |                                         |                                                        |                       |
|                         |                                         |                                                        |                       |
| utes e un               |                                         | Osvježi podatke                                        |                       |
| carsko do               | iba                                     |                                                        | <b>R</b> +            |
|                         |                                         | Record: 14 1 1 1 1 1 1 6 6                             | Izlaz iz M++          |

Na ovaj način program će pronaći sve zapise koji imaju upisan traženi naziv, odnosno neće ponuditi zapise na kojima su upisani podređeni ili nadređeni nazivi. Pritiskom gumba *Pristup zapisima* uz jedan od pronađenih zapisa program će ga automatski otvoriti.

Na konkretnom primjeru pronađeno je šest zapisa na kojima je upisan naziv *slika*, te u ovo pretraživanje nisu uključeni zapisi na kojima su zabilježeni podređeni nazivi (npr. akvarel, enkaustika, freska...).

<sup>&</sup>lt;sup>1</sup> Takav način pretraživanja nije moguć jedino preko tablice za nadzor naziva Autori.

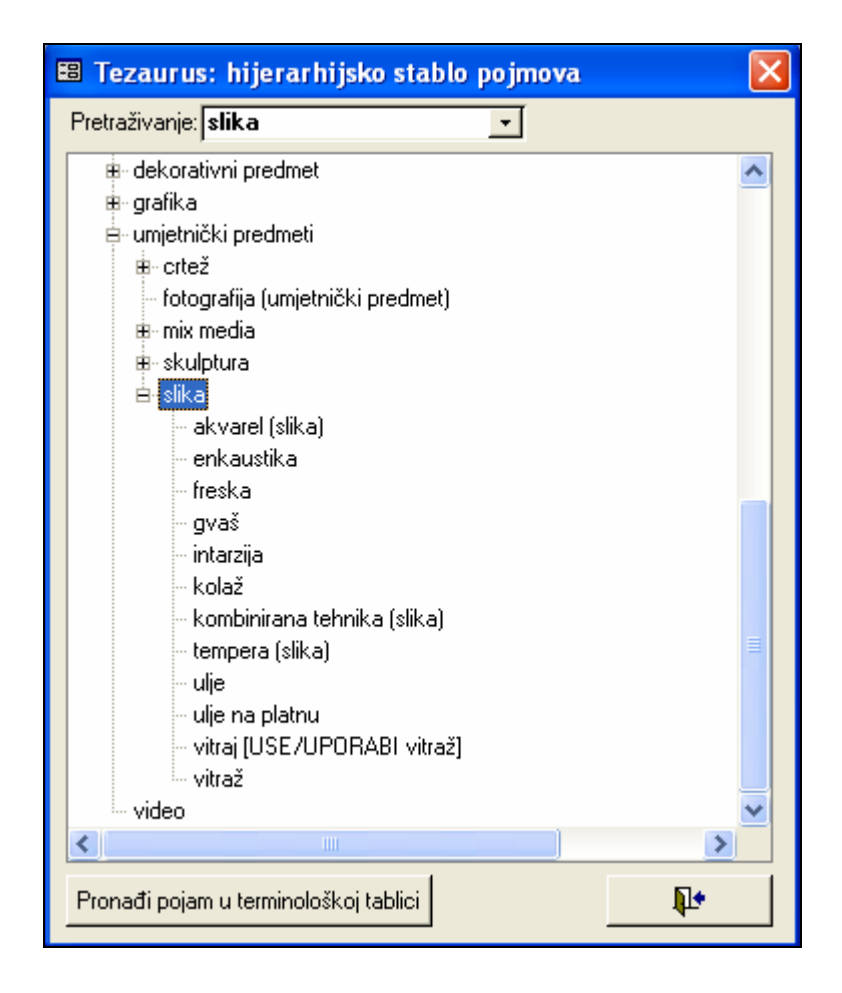

Ukoliko je u tablici zabilježeno da postoji šest zapisa, a nakon *Pregleda zapisa* na ekranu se ne pojavi ni jedan, potrebno je pretražiti druge tablice uz pomoću padajuće liste *Za tablicu* gdje se nalaze sve tablice u kojima je isti naziv zabilježen. Primjerice u tablici za *Nadzor nazivlja* vidi se da je bakropis zabilježen šest puta, ali se ne pojavljuje prilikom pregleda zapisa na ekranu. Pomoću padajuće liste moguće je odabrati tablice *Natpisi i oznake* i *Materijali i tehnike* (odnosi se na konkretan primjer). Nakon što je odabrana druga tablica za nadzor nazivlja program je pronašao svih šest zapisa na kojima je zabilježen naziv bakropis.

| 🕫 Nadzo                 | or nazivlja: Te                       | hnike                  |                  |                       |            |                           |
|-------------------------|---------------------------------------|------------------------|------------------|-----------------------|------------|---------------------------|
| Pretraži                | vanje:                                | <u>.</u>               |                  |                       | 14 4       | 57119 🕨 🕨 🗶 🖊             |
| ID                      | Tehnika                               | Nadre                  | eđeni pojam      | Preporučeni pojam     | Napomena   | Učestalos                 |
| 200                     | apliciranje                           |                        |                  |                       |            | 30                        |
| 214                     | bakropis                              | 🕫 Zapisi u kojima je z | abiliežen odabr  | ani poiam             |            |                           |
| 4                       | bakrorez                              | Za tabliaur            | si i oznako      | -1                    |            | 29 0                      |
| 125                     | bojanje                               | Za tabilou. Jinaipi    | SITUZIARE        |                       |            |                           |
| 143                     | brušenje                              |                        |                  |                       |            |                           |
| 190                     | brušenje, oslil                       |                        |                  |                       |            |                           |
| 156                     | cijepanje.kala                        |                        |                  |                       |            |                           |
| 167                     | cizeliranje                           |                        |                  |                       |            |                           |
| 178                     | crtež                                 |                        |                  |                       |            |                           |
| Umoguća<br>Pritisnite z | vanje zamjene na:<br>a zamjenu odabra |                        |                  |                       |            | 🕴 🛛 Odaberi/obriši sve: 🌆 |
| Naziv (noia             | am).                                  |                        |                  |                       |            |                           |
| bakropis                |                                       |                        |                  |                       |            |                           |
| Srodni na               | azivi                                 |                        |                  |                       |            |                           |
|                         |                                       |                        |                  |                       |            |                           |
|                         |                                       |                        |                  |                       |            |                           |
|                         |                                       |                        |                  |                       |            |                           |
|                         |                                       |                        | T                |                       | 1          | -                         |
|                         |                                       | Usvjezi podatke        |                  |                       | <b>₽</b> • |                           |
|                         |                                       | Record: 14   4         |                  |                       |            | -                         |
|                         |                                       |                        |                  | *                     |            |                           |
|                         |                                       | 🖽 Zapisi u kojima je z | abilježen odabr  | ani pojam             |            |                           |
|                         |                                       | Za tablicu: Mater      | rijali i tehnike | -                     |            |                           |
|                         |                                       | Natpi                  | isi i oznake     |                       |            |                           |
|                         |                                       | KG-6902                | Skupine, o       | lijelovi i komponente | $\frown$   |                           |
|                         |                                       | KG-6902 i 6903         | Skupine, d       | lijelovi i komponente |            | -                         |
|                         |                                       | KG-6903                | Skupine, d       | lijelovi i komponente |            | -                         |
|                         |                                       | KG-6910                | Skupine, d       | lijelovi i komponente |            | -                         |
|                         |                                       | KG-6910 i 6911         | Skupine, d       | lijelovi i komponente |            |                           |
|                         |                                       | KG-6911                | Skupine, d       | lijelovi i komponente | $\sim$     | -                         |
|                         |                                       |                        |                  |                       |            |                           |
|                         |                                       | Osvježi podatke        |                  |                       | <b>₽</b> + | -                         |

#### 3. Jednostavno i složeno pretraživanje podataka u M++

Record: I I I I I I I I R G

Za (manje) zahtjevan rad (s nekoliko kriterija u pretraživanju) tu je Jednostavno pretraživanje, dok se bilo koja kategorija koja se koristi kod opisa muzejskog predmeta može upotrijebiti u Složenom pretraživanju. Do prozora za jednostavno ili složeno pretraživanje dolazi se pritiskom gumba *Pretraživanje* koji se nalazi na osnovnom obrascu.

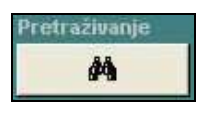

#### 3.1. Jednostavno pretraživanje

| 🖽 Upiti                   |                            |                               |                      |  |
|---------------------------|----------------------------|-------------------------------|----------------------|--|
| Jednostavno pretraživanje | Složeno pretraživanje      |                               |                      |  |
| Zbirka:                   | 🗾 🗹 🗛 Autor/St             | 🚽 Pripadnost:                 | Tablični bez slike 🔽 |  |
| Vrsta/naziv:              | 🗾 🗖 Materijal:             | 💌 🗖 Oblik nabave:             |                      |  |
| Naslov:                   | Tehnika:                   | 💌 🗖 SD zapisa:                | Pretraži Obriši upit |  |
| Tema (or                  |                            | 💌 Stanje:                     |                      |  |
| Razdoblje/S               |                            | 🗾 Stalni smje 💌               |                      |  |
| Inv. br./Zbirka / Sm      | j. Naziv / Naslov predmeta | Izrada / Materijali i tehnike | Mjere / Izložbe      |  |
|                           |                            |                               | <b>ا</b> ـــ         |  |

Jednostavno pretraživanje ograničeno je na određen broj kriterija. U pretraživanje su uključeni podaci o zbirci, vrsti/nazivu, naslovu (pretražuje i samo dio naslova), temama, razdoblju/stilu, autoru, materijalu, tehnikama, vermenu izrade, pripadnosti, obliku nabave, SD tapisa, stanju i smještaju.

U jednostavnom pretraživanju uključivanje nekoliko kategorija u kriterij pretraživanja podrazumijeva da je među njima logički operator 'i'. Primjerice ako u pretraživanje uključite *Zbirka*: *Skupine, dijelovi i komponente*, *Vrsta/naziv: naušnica*, te *Materijal: srebro*, kao rezultat će se prikazati samo predmeti koji su i dio *Zbirke Skupine, dijelovi i komponente* i imaju zabilježen naziv *naušnica* i načinjeni su od *srebra*.

| III<br>Je | <b>Upiti</b><br>dnostavno pre            | etraživanje             | <ul> <li>Složeno pretraži</li> </ul>             | ivanje          |                    |                                              |                   |                  |                                             |             |            |          |
|-----------|------------------------------------------|-------------------------|--------------------------------------------------|-----------------|--------------------|----------------------------------------------|-------------------|------------------|---------------------------------------------|-------------|------------|----------|
|           | Zbirka: Skupine, dijelovi i V Autor/St V |                         |                                                  | ebro 🗸 🗸        | Pripadr<br>Oblik n | nost:<br>abave:                              | <b>.</b>          | Tablični sa      | slikom 👱                                    |             |            |          |
|           | Vaslov:<br>Fema (op <u>-</u>             |                         |                                                  | Tehnika:<br>Od: | •                  |                                              | SD zap<br>Stanje: | iisa:            | <br>                                        | Ptetraži    | Obriši upi |          |
|           | Razdoblje/S                              | -                       | <u> </u>                                         | Do:             |                    |                                              | Stalni s          | smje 💌           |                                             |             | Povratak   |          |
|           | E-1477a                                  | a / Smj.<br>ielovi i ko | Naziv / Naslo<br>naušnica<br>obočić (dijal.)     | v predmeta      |                    | Izrada / Materij<br>Autor: Nepoznat (Branjir | aliiteh<br>∖Vrh)  | cjelina: 1       | Mjere / Izložbe<br>v=6 cm, š=2,5 cm         | 4           | zapisa     | <b>_</b> |
| 6         |                                          |                         | NAUŠNICA<br>OBOČIĆI                              |                 |                    | - cjelina (srebro, filigran)                 | í.                |                  |                                             |             |            |          |
| С<br>Ф    | E-1477b<br>Skupine, dij                  | jelovi i kc             | naušnica<br>obočić (dijal.)                      |                 | ~ >                | Autor: Nepoznat (Branjir                     | i Vrh)            | cjelina: •       | v=6 cm, š=2,5 cm                            |             |            |          |
| 8         |                                          | <b>N</b>                | NAUSNICA<br>OBOČIĆ                               |                 | 1521               | - cjelina (srebro, filigran)                 | - VAAN            | Blago M<br>1997. | uzeja Slavonije, MSO                        |             |            |          |
| р<br>ø    | Skupine, di                              | jelovi i kc             | nausnica<br>male kandile (dijal.<br>NAUŠNICE     | )               | 2                  | - cielina (srebro filigran)                  | i vm)             | cjelina: 1       | v=5,5 cm, s=2,5 cm                          | _           |            |          |
| 6         | E-1479b                                  | <b>N</b>                | Male kandile<br>naušnica                         |                 | ~                  | Autor: Nepoznat (Branjir                     | ı Vrh)            | cjelina: •       | v=5,5 cm, š=2,5 cm                          | -           |            | -        |
| ø<br>E    | Skupine, dij                             | jelovi i kc             | male kandile (dijal.<br>NAUŠNICA<br>Mala kandila | )               |                    | - cjelina (srebro, filigran)                 | i -               | Blago M          | uzeja Slavonije, MSO                        |             |            |          |
|           |                                          | 10                      | India Variane                                    |                 |                    |                                              |                   | 100(+            |                                             |             |            |          |
|           |                                          |                         |                                                  |                 |                    |                                              |                   | <u>1</u>         | <ul> <li></li> <li></li> <li>1/1</li> </ul> | <b>I</b> ►I |            | -        |

Uz neke kategorije nalaze se kvadratići koje možete označiti kvačicom (checkboxovi). Ako označite kvadratić, u pretraživanje tog pojma bit će uključeni i svi njemu podređeni pojmovi iz kontrole nazivlja. Primjerice ako kroz pretraživanje odaberete *Vrsta/naziv: nakit* i označite kvadratić, program će pronaći sve zapise na kojima su zabilježeni nazivi koji su u tablici za nadzor nazivlja podređeni nazivu *nakit* (narukvica, naušnica, prsten...). Ukoliko kvadratić ne bi bio označen program bi pretražio samo one zapise na kojima je u polju *Vrsta/naziv* zabilježen isključivo naziv *nakit*. (vidi *Priručnik za nadzor nazivlja*)

| 😆 Upiti<br>Jednostavno pretraživanje 🛛 S                                          | loženo pretraživanje                                                                                                    |                                                                                                    |                                                                                                    |
|-----------------------------------------------------------------------------------|----------------------------------------------------------------------------------------------------|----------------------------------------------------------------------------------------------------|----------------------------------------------------------------------------------------------------|
| Zbirka: Skupine, dij<br>Vrsta/naziv: nakit<br>Naslov:<br>Tema (or_<br>Razdoblje/S | elovi i 🔹 🗸 Autor/Si 🔹<br>Signal Materijal:<br>Tehnika:<br>Signal Oct:<br>Signal Oct:<br>S | <ul> <li>✓ Pripadnost:</li> <li>✓ Oblik nabave:</li> <li>✓ SD zapisa:</li> <li>✓ Stanje:</li> <li>✓ Stalni smjk ✓</li> </ul> | Tablični bez slike<br>Tablični bez slike<br>Pretraži Obriši upit<br>Pretraži Obriši upit<br>Pretraži Povratak<br>↓ ♥ |
| Inv. br./Zbirka / Smj.                                                            | Naziv / Naslov predmeta                                                                                                    | Izrada / Materijali i tehnike                                                                                                | Mjere / Izložbe 29 zapisa 🔺                                                                                          |
| L E-1479a<br>B Skupine, dijelovi i kc                                             | naušnica<br>male kandile (dijal.)<br>NAUŠNICE<br>Male kandile                                                                                                    | Autor: Nepoznat (Branjin Vrh)<br>- cjelina (srebro, filigran)                                                                | cjelina: v=5,5 cm, š=2,5 cm                                                                                          |
| E-1479b<br>Blue Skupine, dijelovi i ko                                            | naušnica<br>male kandile (dijal.)<br>NAUŠNICA<br>Male kandile                                                                                                    | Autor: Nepoznat (Branjin Vrh)<br>- cjelina (srebro, filigran)                                                                | cjelina: v=5,5 cm, š=2,5 cm<br>Blago Muzeja Slavonije, MSO 1997.                                                     |
| P-1972<br>Bupine, dijelovi i ko                                                   | plemički nakit<br>MAGNATSKI NAKIT GROFA<br>RUDOFA NORMANNA                                                                                                    | Autor: Nepoznat (Mađarska)<br>- cjelina (filigran, graviranje;<br>jetkanje; baršun; biseri; koralji;                         | cjelina: duž=54 cm<br>Blago Muzeja Slavonije, MSO 1997.                                                              |
| P-1975<br>Bupine, dijelovi i ko                                                   | plemički nakit<br>MAGNATSKI NAKIT BELE PL.<br>ADAMOVIČA                                                                                                    | Suradnik: (Austrija)<br>- cjelina (srebro, filigran)                                                                         | cjelina: duž=30 cm<br>Blago Muzeja Slavonije, MSO 1997.                                                              |
| D-873/2                                                                           | kolar<br>Kolar                                                                                                    | Suradnik: (Zagreb)<br>- cjelina (svila, šivanje)                                                                             | cjelina: pr=20 cm<br>Blago Muzeja Slavonije, MSO 1997.                                                               |

#### 3.2. Složeno pretraživanje

Složeno pretraživanje pruža veću preciznost i nudi više mogućnosti. Pogodno je ukoliko želite u kriterij pretraživanja uključiti nekoliko kategorija povezanih logičkim operatorom "ili". Dakle ukoliko želite pregled predmeta koji su "ili" dio neke zbirke "ili" izrađeni od srebra.

Složeno pretraživanje sastoji se od osam polja, odnosno tipki.

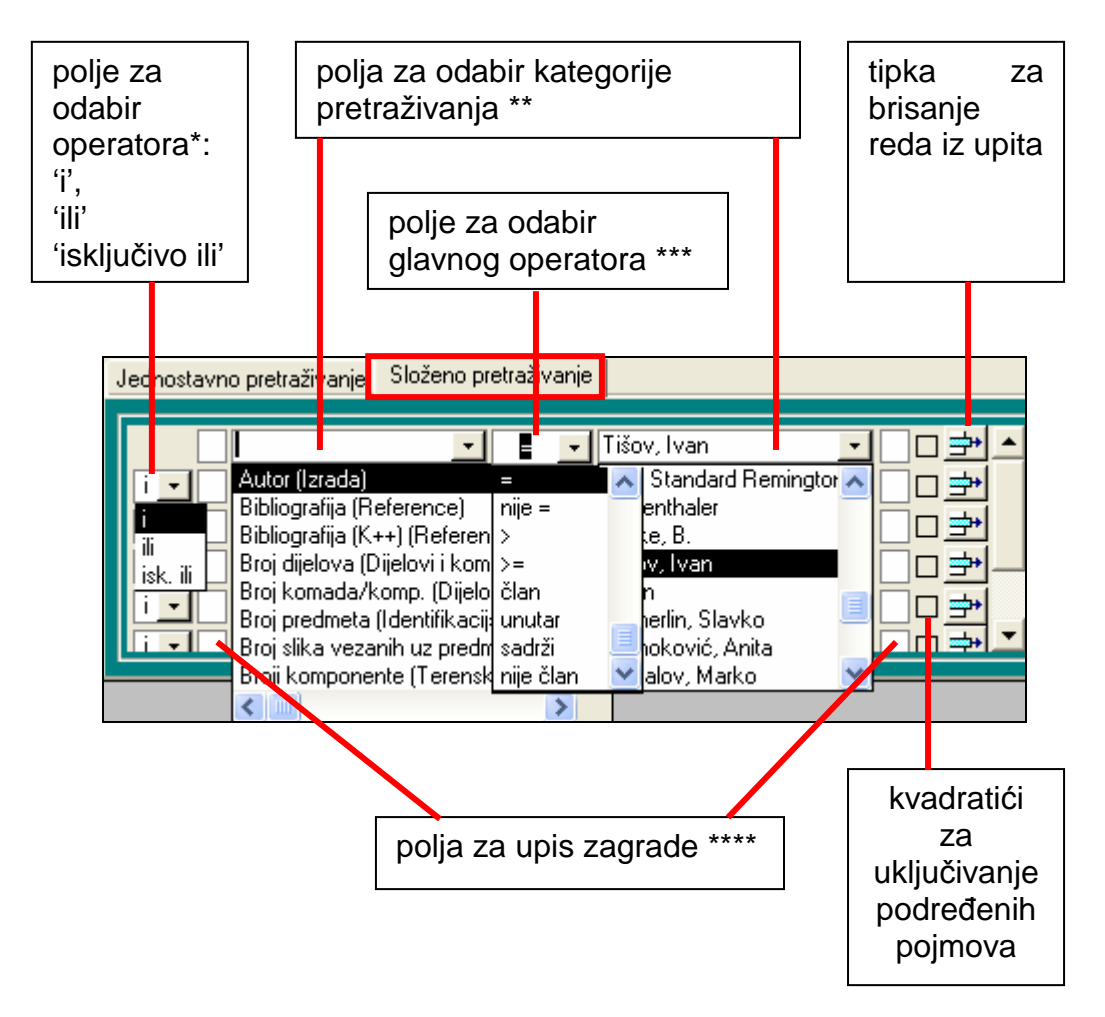

\* Navedeni operatori povezuju odabrane kategorije. U pretraživanju je automatski postavljen operator "i". Logički operator "ili" podrazumijeva ili A ili B, a "isključivo ili" je (ili A ili B) - (A i B). (vidi primjer 2)

\*\* U prvom polju za upis kriterija pretraživanja potrebno je pomoću padajuće liste odabrati jednu od kategorija koje označavaju određeno polje u programu. U drugom polju pomoću padajuće liste odabiru se podaci upisani u odgovarajuću tablicu za nadzor nazivlja. (vidi primjer 1)

\*\*\* pomoću ovog polja odabirete operatora pomoću kojeg možete preciznije odrediti upit (prikazano kroz primjere u poglavlju *Pitanja korisnika*)

\*\*\*\* Polja za upis zagrada omogućuju postavljanje upita najjednostavnije prikazanog kroz formulu [(A i B) ili C] (vidi primjer 3)

Polja će se u većini slučajeva koristit onako kako su automatski postavljena, odnosno rjeđe će se mijenjati i koristiti operatori i zagrade. Najčešće se dakle koriste polja za odbir kategorija i glavnog operatora.

#### PRIMJER 1

Na ovom primjeru prikazano je pretraživanje pomoću kategorija koje su ponuđene i u jednostavnom pretraživanju. Postavljen je upit o zapisima iz *Zbirke: Skupine, dijelovi i komponente* koji imaju zabilježen naziv *nakit* i njemu podređene nazive, a izrađeni su od *srebra*. Pronađeno je ukupno dvadeset i dva zapisa.

| 🖽 Upiti                   |                          |                                                               |                                      |                                                                                                    |
|---------------------------|--------------------------|---------------------------------------------------------------|--------------------------------------|----------------------------------------------------------------------------------------------------|
| Jednostavno pretraživanje | Složeno pretraživanje    |                                                               |                                      | T 1 PX 1 PL 1                                                                                                    |
| Vrsta / naziv             | predmeta                 | 8▲★2□ .<br>N                                                  | onađi upit:                          | Pretraži Novi upit<br>Metraži Novi upit<br>Metraži Novi upit<br>Metraži upit<br>Betraži upit<br>Betraži upit<br>Betraži upit<br>Metraži upit<br>Metr |
|                           |                          |                                                               |                                      | Ispisi Povratak                                                                                                    |
| Inv. br./ Zbirka / Smj.   | Naziv / Naslov predmeta  | Izrada / Materijali i tehr                                    | nike Mjere / Izložbe                 | 22 zapisa                                                                                                    |
| CBD E Thinks calculis i   |                          |                                                               | cjelina, duz=55 cm, s=7 cm           |                                                                                                    |
|                           |                          | - cjelina (lim, filigran; srebro,<br>kovanje; žica, pletenje) |                                      |                                                                                                    |
| E-1477a                   | naušnica 🔗               | Autor: Nepoznat (Branjin Vrh)                                 | cjelina: v=6 cm, š=2,5 cm            |                                                                                                    |
|                           | NAUŠNICA<br>OBOČIĆI      | - cjelina (srebro, filigran)                                  |                                      |                                                                                                    |
| D E-1477b                 | naušnica 🔥 🔨             | Autor: Nepoznat (Branjin Vrh)                                 | cjelina: v=6 cm, š=2,5 cm            |                                                                                                    |
|                           | NAUŠNICA<br>OBOČIĆ       | - cjelina (srebro, filigran)                                  | Blago Muzeja Slavonije, MSO<br>1997. |                                                                                                    |
| E-1479a                   | naušnica 🔨               | Autor: Nepoznat (Branjin Vrh)                                 | cjelina: v=5,5 cm, š=2,5 cm          |                                                                                                    |
|                           | NAUŠNICE<br>Male kandile | - cjelina (srebro, filigran)                                  |                                      |                                                                                                    |
| D E-1479b                 | naušnica 🔨               | Autor: Nepoznat (Branjin ∀rh)                                 | cjelina: v=5,5 cm, š=2,5 cm          |                                                                                                    |
| Skupine, dijelovi i kc    | NAUŠNICA<br>Male kandile | - cjelina (srebro, filigran)                                  | Blago Muzeja Slavonije, MSO<br>1997. |                                                                                                    |
|                           |                          | · · · · · · · · · · · · · · · · · · ·                         | <u>14</u> 4/5 <u>▶</u>               |                                                                                                    |

Svaki upit u složenom pretraživanju možete spremiti i kasnije ponovo koristiti i mijenjati. Kada stvorite novi upit koji želite spremiti dodijelite mu ime u polju *Naslov*. Na ovom primjeru upit je imenovan *nakit\_srebro*. Ova mogućnost je praktična prilikom pripreme izložbi, revizije predmeta u zbirci i u brojnim sličnim situacijama. Uz svaki upit možete upisati i neki komentar vazan uz njega. Kad izađete iz programa, taj će upit ostati zabilježen i moći ćete ga kasnije ponovo koristiti.

#### PRIMJER2

Upit možemo precizirati pomoću operatora "*i*", *"ili*" i *"isključivo ili*" koji povezuju odabrane kategorije.

U pretraživanju je automatski postavljen operator "i" tako su u Primjeru 1 u pretraživanje uključeni predmeti iz *zbirke Skupine, dijelovi i komponente* i imaju naziv *nakit* (ili naziv podređen nakitu u tablici za nadzor nazivlja) i izrađeni su od *srebra*.

Logički operator "ili" podrazumijeva ili A ili B. Ukoliko želite u programu pronaći <u>sav nakit i sve predmete</u> od srebra potrebno je u složenom pretraživanju složiti upit na sljedeći način – *Vrsta/naziv* = *nakit* (potrebno označiti kvadratić kako bi se u pretraživanje uključili i svi podređeni predmeti), *opreator ili*, te *Materijal (Materijali i tehnike)* = *srebro*. Upit je imenovan *nakit ili srebro*, a pronađeno je ukupno četristodvadeset i četiri zapisa.

| 🗉 Upiti                                                                                                    |                                                                                                    |  |  |  |  |  |  |  |  |  |
|----------------------------------------------------------------------------------------------------|----------------------------------------------------------------------------------------------------|--|--|--|--|--|--|--|--|--|
| Jednostavno pretraživanje Složeno pretraživanje                                                                                                    | Jednostavno pretraživanje Složeno pretraživanje                                                                                                    |  |  |  |  |  |  |  |  |  |
| Vrsta / naziv predmeta      =      nakit       III     Materijal (Materijali i teł      =        I       =        I       =        I          I       =        I          I          I          I          I          I                                                                                                    | Image: Second struct in the second struct in the second struc |  |  |  |  |  |  |  |  |  |
| Inv. br./ Zbirka / Smj. Naziv / Naslov predmeta                                                                                                    | Izrada / Materijali i tehnike Mjere / Izložbe 424 zapisa                                                                                                    |  |  |  |  |  |  |  |  |  |
| Central Control de la control de la control |                                                                                                    |  |  |  |  |  |  |  |  |  |
|                                                                                                    |                                                                                                    |  |  |  |  |  |  |  |  |  |
| E-1848 ogriica                                                                                                    |                                                                                                    |  |  |  |  |  |  |  |  |  |
| E - Zbirka oglavlja i                                                                                                    |                                                                                                    |  |  |  |  |  |  |  |  |  |
|                                                                                                    |                                                                                                    |  |  |  |  |  |  |  |  |  |
| P-1972 plemićki nakit                                                                                                    | Autor: Nepoznat (Mađarska) cjelina: duž=54 cm                                                                                                    |  |  |  |  |  |  |  |  |  |
| Skupine, dijelovi i ko<br>MAGNATSKI NAKIT GROFA                                                                                                    | - cjelina (filigran; graviranje; Blago Muzeja Slavonije, MSO<br>jetkanje, baršun; biseri; koralji; 1997.                                                                                                    |  |  |  |  |  |  |  |  |  |
| P-1975 plemićki nakit                                                                                                    | Suradnik: (Austrija) cjelina: duž=30 cm                                                                                                    |  |  |  |  |  |  |  |  |  |
| Skupine, dijelovi i ko<br>MAGNATSKI NAKIT BELE PL.                                                                                                    | - cjelina (srebro, filigran) Blago Muzeja Slavonije, MSO<br>1997.                                                                                                    |  |  |  |  |  |  |  |  |  |
| PRIM-1 pribor za jelo                                                                                                    | Suradnik: (Venecija)                                                                                                    |  |  |  |  |  |  |  |  |  |
| Skupine, dijelovi i ko<br>Pribor za jelo                                                                                                    | - cjelina (čelik, lijevanje;<br>srebro, graviranje)                                                                                                    |  |  |  |  |  |  |  |  |  |
|                                                                                                    |                                                                                                    |  |  |  |  |  |  |  |  |  |

Ukoliko postavite upit *Vrsta/naziv* = *nakit* (uključujući i podređene nazive), odaberete *operator* "*isključivo ili*", te *Materijal (Materijali i tehnike)* = *srebro* program će pronaći <u>sav nakit i predmete od srebra</u> (vidi pretraživanje s operatorom ili, rezultat pretraživanja je četristodvadeset i četiri predmeta), ali u ukupan rezultat pretraživanja <u>neće bit uključen srebrni nakit</u>, odnosno predmeti koji su ujedno i nakit i izrađeni od srebra (vidi pretraživanje s opreratorom i, rezultat pretraživanja je dvadeset i dva predmeta). Ovim pretraživanjem pronađeno je ukupno četristo i dva predmeta u bazi.

| 🕮 L | Jpiti                                               |                                                                          |     |                                                     |                                                                |                                                                                                    |
|-----|-----------------------------------------------------|--------------------------------------------------------------------------|-----|-----------------------------------------------------|----------------------------------------------------------------|----------------------------------------------------------------------------------------------------|
| Jed | nostavno pretraživanje                              | 9 Složeno pretraživanje                                                  |     |                                                     |                                                                |                                                                                                    |
|     | Vrsta / naziv                                       | predmeta • = • nakit<br>erijali i tet • = • srebro<br>• = •<br>• = •     |     |                                                     | onađi upit: 💽 💽<br>slov: nakit i srebro (isključivo ili<br>iš: | Tablični sa slikom<br>Pretraži Novr upit<br>Ma Sa<br>Kopiraj upit Briši upit<br>Ba X!<br>Ispisi Povratak |
| Inv | tr/Zbirka/Smi                                       | Naziv / Naslov predmet                                                   | 1   | Izrada / Materijali i tebr                          | ike Miere / Izložbe                                            | 402 zapisa                                                                                               |
|     | 152459<br>N - Zbika medalja i ¢<br>depo Numizmal [✔ | plaketa jednostrana<br>Prigodna plaketa,<br>Jugoslavenska narodna armija |     | Suradnik Kovnica ZIN<br>- cjelina (srebro, kovanje) | cjelina: v=7,9 cm, d=5,9 cm                                    |                                                                                                    |
|     | 152593<br>N - Zbika medalja i p                     | medalja                                                                  |     | Autor: Schaeff, T.M.<br>(nepoznato)                 | cjelina: pr=5,7 cm                                             |                                                                                                    |
| 8   | depo Numizmat 🔽                                     | Radetzky                                                                 |     | - cjenna (srebro, kovanje)                          |                                                                |                                                                                                    |
|     | 152594                                              | medalja                                                                  | < < | Autor: L. Manfredini F.<br>(nepoznato)              | cjelina: pr=5,1 cm                                             |                                                                                                    |
| 6   | depo Numizmat                                       | Srebrna medalja, Johannes<br>Baptista Bodonius                           |     | - cjelina (srebro, kovanje)                         |                                                                |                                                                                                    |
| P   | 152992                                              | narukvica                                                                | ~   | Suradnik:                                           | -                                                              |                                                                                                    |
| 6   | Ap - Zbirka brončar<br>depo Arheološ 🔽              | rončar<br>š 🔽                                                            |     | - cjelina (bronca, lijevanje)                       |                                                                |                                                                                                    |
| Q   | 153032                                              | medalja                                                                  | ^ > | Suradnik: (nepoznato)                               | cjelina: pr=3,7 cm                                             |                                                                                                    |
|     | N - Zbika medalja i p<br>depo Numizmal              | Srebrna olimpijska medalja,<br>XXI. ljetne olimpijske igre,              |     | - cjelina (srebro, kovanje)                         |                                                                | <b>_</b>                                                                                                 |
|     |                                                     |                                                                          |     |                                                     | 1/81                                                           |                                                                                                    |

#### PRIMJER 3

Složeno pretraživanje sadrži i polja za korištenje zagrada koje omogućuju još sofisticiranije pretraživanje baze. Primjerice ukoliko želite kroz jedan upit pretražiti predmete iz *zbirke Skupine, dijelovi i komponente* kod kojih je *Autor poznat*, te predmete iz iste zbirke izrađene od *zlata tehnikom ljevanja* potrebno je upit složiti pomoću zagrada na način prikazan na slici [(A i B) ili (C i D i E)]:

| 🖼 Upiti                                                |                                                                       |                                                       |                                                                                                |
|--------------------------------------------------------|-----------------------------------------------------------------------|-------------------------------------------------------|------------------------------------------------------------------------------------------------|
| Jednostavno pretraživanje Složeno pretraživanje        |                                                                       |                                                       |                                                                                                |
| [ Zbirka                                               | ijelovi i kompo _   ] ] ]                                             | onađi upit: 💽 💽<br>sslov: korištenje_zagrada<br>bis:  | Tablični sa slikom<br>Pretraži Novi upit<br>Mopiraj upit Briši upit<br>∎ ★!<br>Ispisi Povratak |
| Inv. br./ Zbirka / Smj. Naziv / Naslov predmeta        | Izrada / Materijali i tehr                                            | iike Mjere / Izložbe                                  | 30 zapisa                                                                                      |
| AP-7843 narukvica ostava                               | Suradnik: polja sa zarama                                             | cjelina: presjek=1,3 cm,<br>presjek=1,1 cm            | <b>_</b>                                                                                       |
|                                                        | - cjelina (bronca, lijevanje)                                         | Blago Muzeja Slavonije, MSO<br>1997.                  |                                                                                                |
| AP-7891 narukvica 👌                                    | Suradnik: polja sa žarama                                             | cjelina: presjek=1,1 cm,<br>presjek=1,3 cm            |                                                                                                |
| Skupine, dijelovi i ko<br>NARUKVICA                    | - cjelina (bronca, lijevanje)                                         | Blago Muzeja Slavonije, MSO<br>1997.                  |                                                                                                |
| L-1778 ukras za kosu ružica (dijal.)                   | Autor: Ružička-Kovačević,<br>Marica (Gradište)                        | cjelina: v=15 cm, š=8 cm                              |                                                                                                |
| Skupine, dijelovi i ko<br>UKRASNE GRANČICE, RUŽICE     | - cjelina (karton; perle; žica)                                       | Blago Muzeja Slavonije, MSO<br>1997.                  |                                                                                                |
| GMV E 762 slika                                        | Autor (slikar): Tomerlin, Slavko                                      | cjelina: v=142 cm, š=260 cm<br>okvir: š=15 cm, d=8 cm |                                                                                                |
| Skupine, dijelovi i ko<br>Procesija u Velikoj Kopanici | - cjelina (hrast, stolarski rad;<br>platno, slikanje; pozlata; uljana | Stalni postav (Gradski muzej<br>Vinkovci)             |                                                                                                |
| D GMV-E-2008 pojas                                     | Autor: Posudionica i radionica<br>narodnih nošnji (Zagreb)            | cjelina: š=7,5 cm, d=80 cm                            |                                                                                                |
| Skupine, dijelovi i ko<br>Svečani zlatom pojas         | - cjelina (svila, zlatovez)                                           | Stalni postav (Gradski muzej<br>Vinkovci)             | <b>_</b> 1                                                                                     |
|                                                        | A47                                                                   | 14 4 2/6                                              | <u> </u>                                                                                       |

#### 4. Pretraživanje u S++

Do prozora za pretraživanje možete doći sa ulazne maske koja sadrži popis svih fondova ili preko osnovnog obrasca pritiskom gumba *Pretraživanje*.

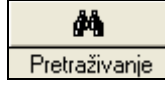

Pritiskom gumba otvara se prozor u kojem možemo pretraživati bazu po različitim kriterijima: vrsti fonda, naslovu, mjestu, napomeni, ključnoj riječi, opisu, stvaratelju, inventarnoj oznaci i predmetnim odrednicama (tema kao opći pojam, zemljopisna, imenska, korporativna, obiteljska i vremenska).

Ukoliko u pretraživanju odaberete pomoću kriterija <u>Fond</u>: Hemeroteka i <u>Tema</u> (opći pojam): pokladni običaji, pritiskom gumba Pretraživanje program će pronaći sve zapise u hemeroteci koji kao temu imaju upisano pokladni običaj. Na prikazanom primjeru pronađeno je ukupno sedam zapisa. Lista pronađenih zapisa sadrži osnovne podatke o zapisu. Svaki zapis možete pronaći u bazi pritskom gumba s povećalom pored zapisa kojeg želite vidjeti.

| 88 L | lpiti     |            |                      |               |                 |               |                        |                  |     |                 |           |
|------|-----------|------------|----------------------|---------------|-----------------|---------------|------------------------|------------------|-----|-----------------|-----------|
| Je   | ednostavn | i upiti    |                      |               |                 |               |                        |                  |     |                 |           |
|      |           |            |                      |               |                 |               |                        |                  |     | 1               |           |
|      | Fond:     |            | Hemerotek            | a             |                 | -             | Naslov:                |                  |     |                 |           |
|      | Mjesto:   |            |                      |               |                 |               | Napomena:              |                  |     |                 |           |
|      | Ključna   | riječ:<br> |                      |               |                 |               | Opis:                  |                  |     | Pretraživanje   | Novi upit |
|      | Stvarate  | slj        |                      |               |                 | •             | Tema (opći ַ           | pokladni običaji | •   | Ispis rezultata | Povratak  |
|      |           | Godi       | na<br>               | <u> </u>      | = •             |               |                        |                  |     |                 |           |
|      |           | Podz       | ntarna uzna<br>birka | Kd Y          |                 |               |                        |                  |     | Tablični prikaz |           |
|      |           | 1 Ouz      | DIKU                 |               |                 |               |                        |                  |     |                 |           |
|      |           |            |                      |               |                 | Prona         | ađeno zapisa:          | 7 zapisa         | 1   |                 | <u> </u>  |
|      | Fond:     | Hemero     | oteka                |               | Naslov:         | Oživjet će    | e brojni tradicijski o | bičaji           |     |                 |           |
|      | oznaka    | H-6        |                      |               | Autor:          | autor: Reš    | šicki, D.              |                  |     |                 |           |
|      |           | ldi r      | na zapis:            | Q             | Datum:          |               | 19.02.200              | 4                | i i |                 |           |
|      | Fond:     | Hemero     | oteka                |               | Naslov:         | Ima lipih i : | strašnih buša          |                  |     |                 |           |
|      | oznaka    | H-34       |                      |               | Autor:          | autor: V.L.   | •                      |                  |     |                 |           |
|      |           | ldi r      | na zapis:            | Q             | Datum:          | _             | 12.02.200              | 2. •             |     |                 |           |
|      | Fond:     | Hemero     | oteka                |               | Naslov:         | Baranjske     | e buše                 |                  |     |                 |           |
|      | oznaka    | H-35       |                      |               | Autor:          | autor: I.B.   |                        |                  |     |                 |           |
|      |           | ldi r      | na zapis:            | Q             | Datum:          |               | 12.02.200              | 2. •             |     |                 |           |
| Re   | ecord: 🚺  |            | 1                    | <b>F</b>   FI | ▶ <b>∦</b> of 7 |               |                        |                  |     |                 |           |

Ukoliko bazu pretražite samo preko npr. <u>Tema (opći pojam)</u>: pokladni običaji, dobit ćete zapise iz nekoliko različitih fondova. Na prikazanom primjeru pronađeno je ukupno četrdeset i devet zapisa.

| <b>88</b> ( | Jpiti     |               |              |                  |          |                     |                                     |              |          |                 |              |
|-------------|-----------|---------------|--------------|------------------|----------|---------------------|-------------------------------------|--------------|----------|-----------------|--------------|
| J           | ednostavn | ni upiti      |              |                  |          |                     |                                     |              |          |                 |              |
|             | 「         |               |              |                  |          |                     |                                     |              |          | 1               |              |
|             | Fond:     |               |              |                  |          | Naslov:             |                                     |              |          |                 |              |
|             | Mjesto:   |               |              |                  |          | Napomena:           |                                     |              |          |                 |              |
|             | Kljucna   | rijec:<br>i:  |              |                  |          |                     | - 1 1 - 4 - 1 - 1                   |              | _        | Pretraživanje   | Novi upit    |
|             |           | 비<br>Godina   |              |                  |          | i ema (opci         | pokladni od                         | ncalı        | <u>•</u> | Ispis rezultata | <br>Povratak |
|             |           | Inventarna oz | znaka 🔻      | = -              |          |                     |                                     |              |          |                 | <b>₽</b> •   |
|             | i 💽       | Podzbirka     | •            | = •              |          |                     |                                     |              |          | Tablični prikaz |              |
|             |           |               |              |                  |          |                     |                                     | 40           |          |                 |              |
|             | I         |               |              |                  | Pror     | nadeno zapisa:      |                                     | 49 zapisa    |          |                 | <b>_</b>     |
|             | Fond:     | Medijateka    |              | Nasiov:<br>Autor | Meduna   | arodni dan muzeja   | <ul> <li>Koncert plevack</li> </ul> | ke skupine   |          |                 |              |
|             | oznaka    | M-2           |              | Autor.           |          |                     |                                     |              |          |                 |              |
|             |           | ldi na zapis: | $\mathbf{Q}$ | Datum:           |          | 2005                |                                     |              |          |                 |              |
|             | Fond:     | Videoteka     |              | Naslov:          | Međuna   | arodnog dan muz     | eja - koncert pjeva                 | ičke skupine |          |                 |              |
|             | oznaka    | V-3           |              | Autor:           | snimatel | lj: Ćelić, Janko    |                                     |              |          |                 |              |
|             |           | ldi na zapis: | Q            | Datum:           | _        | 2006                |                                     |              |          |                 |              |
|             | Fond:     | Fonoteka      |              | Naslov:          | Pokladr  | ni običaji baranjsk | og sela Topolja                     |              |          |                 |              |
|             | oznaka    | FON-1         |              | Autor:           | snimatel | lj: Vlatković, Alek | sandra                              |              |          |                 |              |
|             |           | ldi na zapis: | Q            | Datum:           |          | 03.11.2             | 006                                 |              |          |                 |              |
| R           | ecord: 📘  |               | 1 🕨 🕨        | ▶ <b>*</b> of 49 |          |                     |                                     |              |          |                 | <b>_</b>     |

#### 5. Prikaz rezultata pretraživanja (M++)

Na listi pronađenih zapisa moguće je odabrati prikaz rezultata pretraživanja između tri oblika za prikaza – *Tablični bez slike*, *Tablični sa slikom* i *Kataloške jedinice sa slikom*.

Nedostaje SLIKA!

 $\mathcal{Q}$ 

Tablični prikaz sa i bez slike sadrže iste skupine podatka: Inventarna oznaka/zbirka/smještaj, Naziv /Naslov predmeta, Izrada/Matrijali i tehnike, Mjere/Izložbe. Prikaz Kataloških jedinaca sa slikom sadrži sljedeće podatke: Inventarnu oznaku, Zbirku, Naslov, Vrijeme izrade, Materijali i tehnike, Mjere, Inventarnu oznaku.

Lista s popisom pronađenih rezultata sadrži nekoliko alata uz svaki zapis:

Klikom na gumb povećalo pristupa se osnovnom obrascu za određeni zapis.

Klikom na gubm foto-aparat pojavit će se fotografija ukoliko je pridružena određenom zapisu.

Klikom na gumb printer program otvara prozor s prikazom ispisa predmetne kartice za određeni zapis.

Uz svaki zapis nalazi se i kvadratić koji je automatski označen kvačicom kako bi svaki zapis bio uključen u ispis. Ukoliko neki od pretraženih zapisa ne želite uključiti u ispis potrebno je isključiti kvačicu iz kvadratića uz određeni zapis. (vidi Upute za ispis i izvoz podataka iz baza M++ i S++)

Kod pretraživanja sekundarnih fondova alati su jednostavniji. Naime, u listi s popisom zapisa rezultate je moguće pregledavati u samo jednom obliku.

Od alata ovdje se nalazi samo gumb povećalo pomoću kojeg se pristupa osnovnom obrascu za određeni zapis.

#### 6. Pitanja korisnika

### Pretraživanje autora prema ulozi (kako do abecednog ispisa npr. autora slikara)?

Kada govorimo o ulozi autora, ona je vezana uz pojedino djelo, zato što isti autor može na jednom djelu raditi kao kipar, a na drugom djelu kao slikar. Takve podatke možete pretražiti kroz složeno pretraživanje u kojem kao kriterij pretraživanja odaberete *Uloga autora* i zatim s desne strane upišete željenu ulogu npr. *kipar*. Zatim kliknete *Pretraži* i ispisat će se sva djela u kojima je autor kipar. Tako na posredan način dolazite do informacije koja je vrlo slična toj koju tražite.

Moguće je i pretraživanjem putem zbirke ukoliko su zbirke strukturirane kao npr. zbirka slikarstva, zbirka kiparstva... (vidi sljedeće pitanje). Dobivenom popisu pridružite još i autore iz drugih zbirki dobivene na način pretraživanja predložen ovim odgovorom.

## Pretraživanje i ispis autora pojedine zbirke (odnosno ispisa s pripadajućim biografijama)?

Do ispisa autora u pojedinim zbirkama dolazi se kroz kontrolu nazivlja, na sljedeći način:

 pritiskom gumba Nadzor nazivlja na osnovnom obrascu otvara se prozor s popisom tablica za nadzor nazivlja. S tog popisa potrebno je odabrati tablicu Autori. Tablici se može pristupiti i dvostrukim klikom mišem na polje Autori na podobrascu Osnovni podaci.

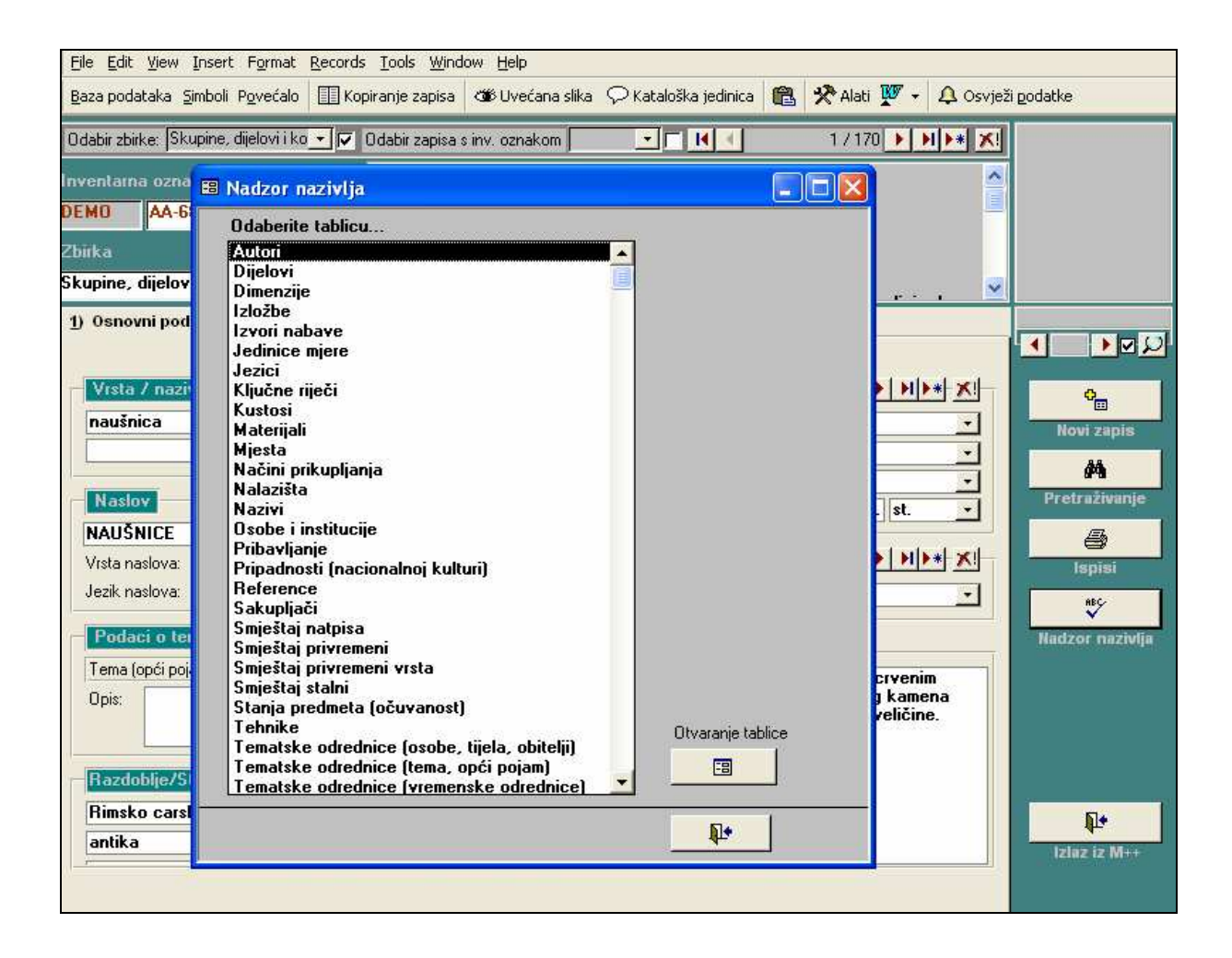

- u tablici pritiskom tipke Odaberi/obriši sve (smještena u donjem desnom uglu tablice) isključite sve kvadratiće s desne strane koji su eventualno bili označeni kvačicom.
- 3. zatim u polju Odaberite osobe prema zbirci odaberete zbirku iz koje je potrebno ispisati autore. Tada će u kvadratićima s desne strane biti označeni autori čija se djela nalaze u toj zbirci. Ukoliko je potrebno dobivenom popisu autora dodati još nekoliko imena iz tablice potrebo je jednostavno u tablici označiti kvadratić uz određeno ime (tada ne brišete već označene kvadratiće). Na isti način je moguće i ukloniti pojedinog autora iz odabira.
- 4. kada je odabir autora za ispis konačan potrebno je pritisnuti gumb Ispis biografija.

Dobveni prikaz na ekranu moguće je prebaciti u Word ili Excel i zatim ispisati. (vidi Upute za ispis i izvoz podataka iz baza M++ i S++)

| 🗉 Nadzor nazivlja 📃 🗆 🔀                                                                                                    |                             |        |                            |  |  |  |  |
|----------------------------------------------------------------------------------------------------|-----------------------------|--------|----------------------------|--|--|--|--|
| Pretraz                                                                                                    | živanje: <b>Tišov, Ivan</b> | •      | [↓] ◆ 582 / 659 → ▶ ▶ ★ ★! |  |  |  |  |
| ID                                                                                                    | Prezime/Tijelo/Obitelj      | Ime    | Preporučeni pojam Napomena |  |  |  |  |
| 399                                                                                                    | Tišov                       | lvan   |                            |  |  |  |  |
| 215                                                                                                    | Titan                       |        |                            |  |  |  |  |
| 612                                                                                                    | Toipić                      | Marin  |                            |  |  |  |  |
| 183                                                                                                    | Tomerlin                    | Slavko |                            |  |  |  |  |
| 602                                                                                                    | Tomoković                   | Anita  | 📃 🗾 🔄 Gajdašica iz Osijeka |  |  |  |  |
| 568                                                                                                    | Topalov                     | Marko  |                            |  |  |  |  |
| Odaberi osobe prema zbirci: Skupine, dijelovi i kompo   Osoba / tijelo: Odd   Odaberi/obriši sve: Ispis biografija   Osoba / tijelo: Odd   Pr - Geološko-paleontološka zbirka   Srodni nazivi Fr - Mineraloško-petrografska zbirka   Srodni nazivi Fr - Alati i strojevi   I - Flektroenergija   I - Instrumenti i učila     X!   Detaljnije uređivanje nazivlja |                             |        |                            |  |  |  |  |

#### Kako pretražiti i dobiti abecedni ispis donatora s pripadajućim djelima?

Za navedeni upit ne postoji poseban izvještaj, ali do zapisa na kojima su zabilježeni podaci o donaciji možete doći na sljedeća dva načina:

- 1. Jednostavnim pretraživanjem pomoću kategorije *Oblik nabave* možete doći do popisa svih doniranih predmeta.
- 2. Složenim pretraživanjem možete doći do popisa svih predmeta koje je donirala određena osoba pomoću kategorija *Izvor nabave* i *Oblik nabave*.

#### Kako pretražiti zapise s pridruženim fotografijama, odnosno bez njih?

Pomoću složenog pretraživanja moguće je pronaći sve zapise koji imaju, odnosno nemaju pridruženu fotografiju. Odabirom kriterija *Broj slika vezanih uz predmet (Media\_collector)*, te operatora > = 1 postavljate upit ukoliko želite pretražiti sve <u>zapise koji imaju pridruženu jednu ili više slika</u> (*tj. broj slika je veći ili jednak 1*). Ukoliko želite pretražiti <u>sve zapise koji nemaju pridružene slikovne datoteke</u> upit će glasiti *Broj slika vezanih uz predmet (Media\_collector) < 1*.

Na prikazanom primjeru pretraženi su zapisi u zbirci Skupine, dijelovi i komponente koji imaju pridružene fotografije.

| 🗉 Upiti                                         |                    |                                    |                                                         |                                |                                                                                                    |  |
|-------------------------------------------------|--------------------|------------------------------------|---------------------------------------------------------|--------------------------------|----------------------------------------------------------------------------------------------------|--|
| Jednostavno pretraživanje Složeno pretraživanje |                    |                                    |                                                         |                                |                                                                                                    |  |
|                                                 |                    | Zbirka<br>Broj slika vezanih i<br> |                                                         | ompo 1 □ 1 2 2 Pronadi upit    | Tablični bez slike<br>Pretrazi Novi upit<br>Ma_slikom<br>Ma_upit<br>Ma_upit<br>Pretrazi<br>Novi upit<br>Pretrazi<br>Novi upit<br>Pretrazi<br>Pretrazi<br>Novi upit<br>Pretrazi<br>Pretrazi<br>Pretrazi<br>Pretrazi<br>Pretrazi<br>Pretrazi<br>Pretrazi<br>Pretrazi<br>Pretrazi |  |
|                                                 | Inv.               | br./Zbirka/Smj.                    | Naziv / Naslov predmeta                                 | Izrada / Materijali i tehnike  | Mjere / Izložbe 13 zapisa                                                                                                    |  |
|                                                 | 2                  | E-214-1                            | uzorak (ručno tkanje)                                   | Autor (tkalja): Nepoznat (Luč) | cjelina: v=10 cm, š=20 cm                                                                                                    |  |
|                                                 | •                  | Skupine, dijelovi i kc             | Uzorak tkanja - čisti srvijan                           | - cjelina (pamuk, tkanje)      | Blago Muzeja Slavonije, MSO 1997. 🧹                                                                                                    |  |
|                                                 | Ø                  | E-214-2                            | uzorak (ručno tkanje)                                   | Autor (tkalja): Nepoznat (Luč) | cjelina: v=15 cm, š=25 cm                                                                                                    |  |
|                                                 |                    | Skupine, dijelovi i ko             | Uzorak tkanja - ciduljice srvijan                       | - cjelina (pamuk, tkanje)      | Blago Muzeja Slavonije, MSO 1997.                                                                                                    |  |
|                                                 | $\boldsymbol{\wp}$ | E-214-3                            | uzorak (ručno tkanje)                                   | Autor (tkalja): Nepoznat (Luč) | cjelina: v=12 cm, š=23 cm                                                                                                    |  |
|                                                 |                    | Skupine, dijelovi i ko             | Uzorak tkanja - srvijan na mačji trak                   | - cjelina (pamuk, tkanje)      | Blago Muzeja Slavonije, MSO 1997.                                                                                                    |  |
|                                                 | Ø                  | E-214-4                            | uzorak (ručno tkanje)                                   | Autor (tkalja): Nepoznat (Luč) | cjelina: v=8 cm, š=19 cm                                                                                                    |  |
|                                                 |                    | Skupine, dijelovi i kc             | Uzorak tkanja - srvijan po pet i po<br>četiri ciduljice | - cjelina (pamuk, tkanje)      | Blago Muzeja Slavonije, MSO 1997.                                                                                                    |  |
|                                                 | Ø                  | E-214-10                           | uzorak (ručno tkanje)                                   | Autor (tkalja): Nepoznat (Luč) | cjelina: v=11 cm, š=36 cm                                                                                                    |  |
|                                                 | 6                  | Skupine, dijelovi i kc             | Uzorak tkanja - ciduljice laneno                        | - cjelina (lan, tkanje)        | Blago Muzeja Slavonije, MSO 1997.                                                                                                    |  |

#### Kako pretražiti inventarni broj od...do...?

Ukoliko želite u bazi pretražiti (i za ispis pripremiti) zapise od...do određenog inventarnog broja potrebno je u *Složenom pretraživanju* podesite parametre *Inventarna oznaka > X* i *Inventarna oznaka < = Y*. Pritiskom gumba pretraži program će pronaći <u>sve zapise koji su veći od inventarne ozake X, ali manji i jednaki invetarnoj oznaci Y</u>.

| 🗄 Upiti                                                                                                    |                                                 |                                                                                                    |                                           |
|----------------------------------------------------------------------------------------------------|-------------------------------------------------|----------------------------------------------------------------------------------------------------|-------------------------------------------|
| Jednostavno pretraživanje Složeno pretraživanje                                                                                                    |                                                 | TakEXai as allow                                                                                                    |                                           |
| Zbirka       •       =       •       E · Šokačka         i •       Inventarna oznaka       •       •       ŠK-100         i •       Inventarna oznaka       •       •       ŠK-150         i •       Inventarna oznaka       •       =       •         i •       Inventarna oznaka       •       =       •         i •       •       •       •       •         i •       •       •       •       •         i •       •       •       •       • | a kuća Topol Pro<br>Na<br>0p<br>0p<br>          | In ablicht is a silkom<br>Pretraži No<br>Slov:<br>is:<br>Pretraži No<br>Kopiraj upit Bri<br>Bri<br>Ispisi Po<br>Slov:<br>Ispisi Po | vi upit<br>%≣<br>iši upit<br>★!<br>vratak |
| Inv. br./Zbirka / Smj.     Naziv / Naslov predmeta       D     ŠK-101     jastučnica       Imathematika     jastučnica       Imathematika     jastučnica       Imathematika     jastučnica       Imathematika     jastučnica       Imathematika     jastučnica                                                                                                    | Izrada / Materijali i tehn<br>Autor: (xTopolje) | ike Mjere / Izložbe 50 zapisa<br>cjelina: duž=96 cm, š=41 cm,<br>š=2 pole ♥                                                        |                                           |
| ŠK-102     ŠK-102     E - Šokačka kuća Ti                                                                                                    | Autor: Matijević, r.Tezić, Jela<br>(xTopolje)   | cjelina: duž=115 cm, š=41 cm,<br>š=1 pola                                                                                          |                                           |
| K-103     Fokačka kuća Ti                                                                                                    | Autor: Terzić, r.Matijević,<br>Manda (xTopolje) | cjelina: duž=115 cm, š=46 cm,<br>š=1 pola                                                                                          |                                           |
| ŠK-104     ručnik       D     ŠK-104       E - Šokačka kuća Ti                                                                                                    | Autor: Terzić, r.Matijević,<br>Manda (×Topolje) | cjelina: duž=93 cm, š=44 cm,<br>š=1 pola                                                                                           |                                           |
| SK-105     ručnik     oplatski otarak (dijal.)                                                                                                    | Autor: Terzić, r.Matijević,<br>Manda            | cjelina: duž=97 cm, š=41 cm,<br>š=1 pola                                                                                           |                                           |
|                                                                                                    |                                                 |                                                                                                    |                                           |

Pretraživanje preko podataka u opisnim poljima (naslov, napomena, opis predmeta...)

Pretraživati je moguće <u>pomoću dijela riječi ili jedne riječi u tekstu</u> i to u opisnim poljima popot naslova, opisa predmete, napomene i drugih.

Primjerice ukoliko želite pronaći sve zapise koje u polju *Opis predmeta* sadrže niz znakova *nepozn* (što uključuje npr. nepoznat, nepoznatima, nepoznato) potrebno je u složenom pretraživanju potaviti upit na sljedeći način:

| 🗉 Upiti                                                                                                    |                                                                                                    |                              |
|----------------------------------------------------------------------------------------------------|----------------------------------------------------------------------------------------------------|------------------------------|
| Jednostavno pretraživanje Složeno pretraživanje                                                                                                    |                                                                                                    |                              |
| Opis predmeta       v       sadrži       nepozn         i       v       v       = v         i       v       v       = v         i       v       v       = v         i       v       v       = v         i       v       v       = v         i       v       v       = v         i       v       v       = v | Image: State of the state of the state of the | upit<br>upit<br>upit<br>stak |
| Inv. br./Zbirka / Smj. Naziv / Naslov predmeta                                                                                                    | Izrada / Materijali i tehnike Mjere / Izložbe 12 zapisa                                                                                                    |                              |